# 研究生獎助金登錄流程

114/02/15

## 助理登錄系統主要流程

#### 學生登錄助理登錄系統建立資料

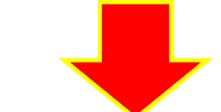

#### 計畫主持人或其授權人審核學生資料

## 學生 輸入帳號、密碼、驗證碼後登入校務資訊系統

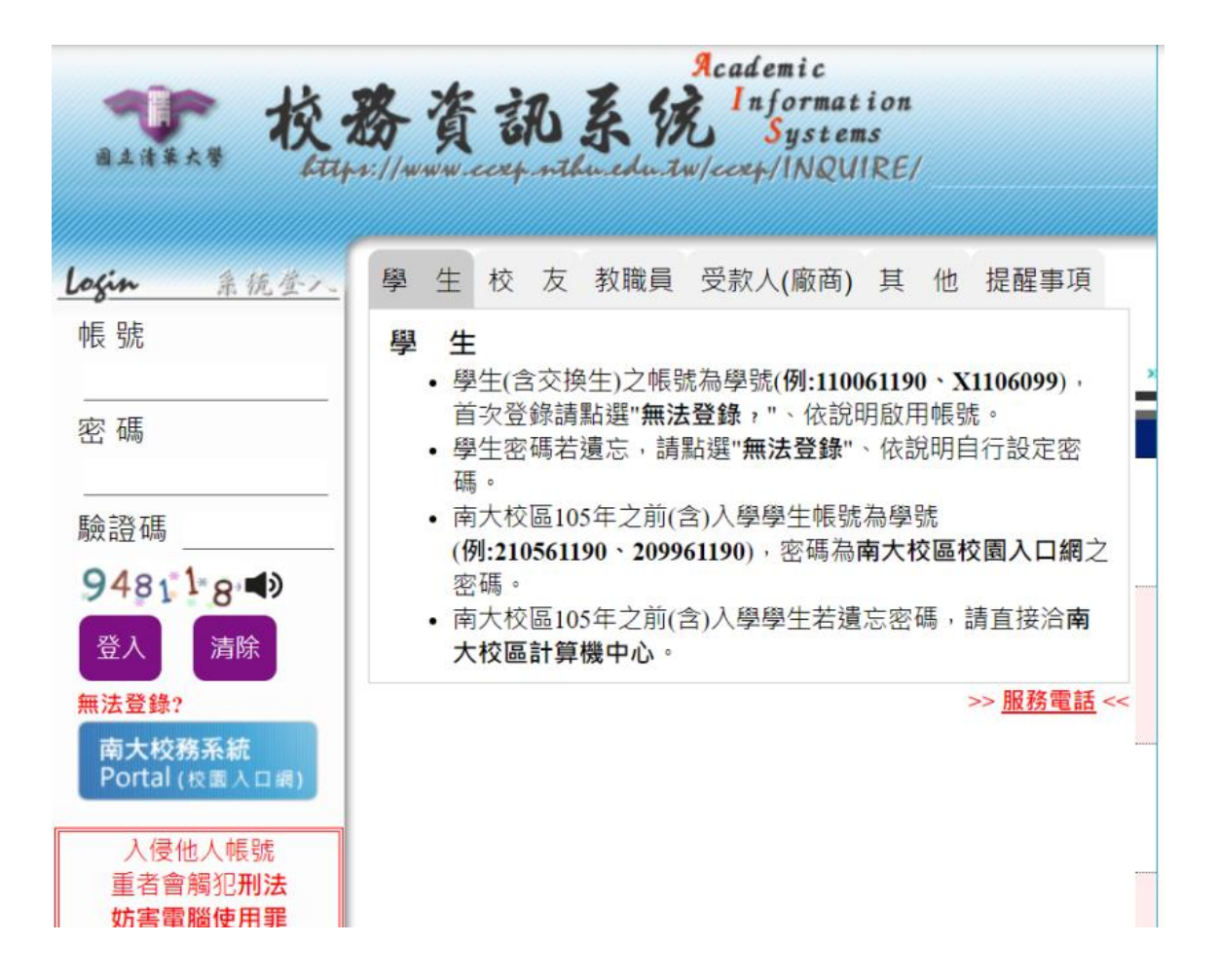

## 點選助理登錄系統

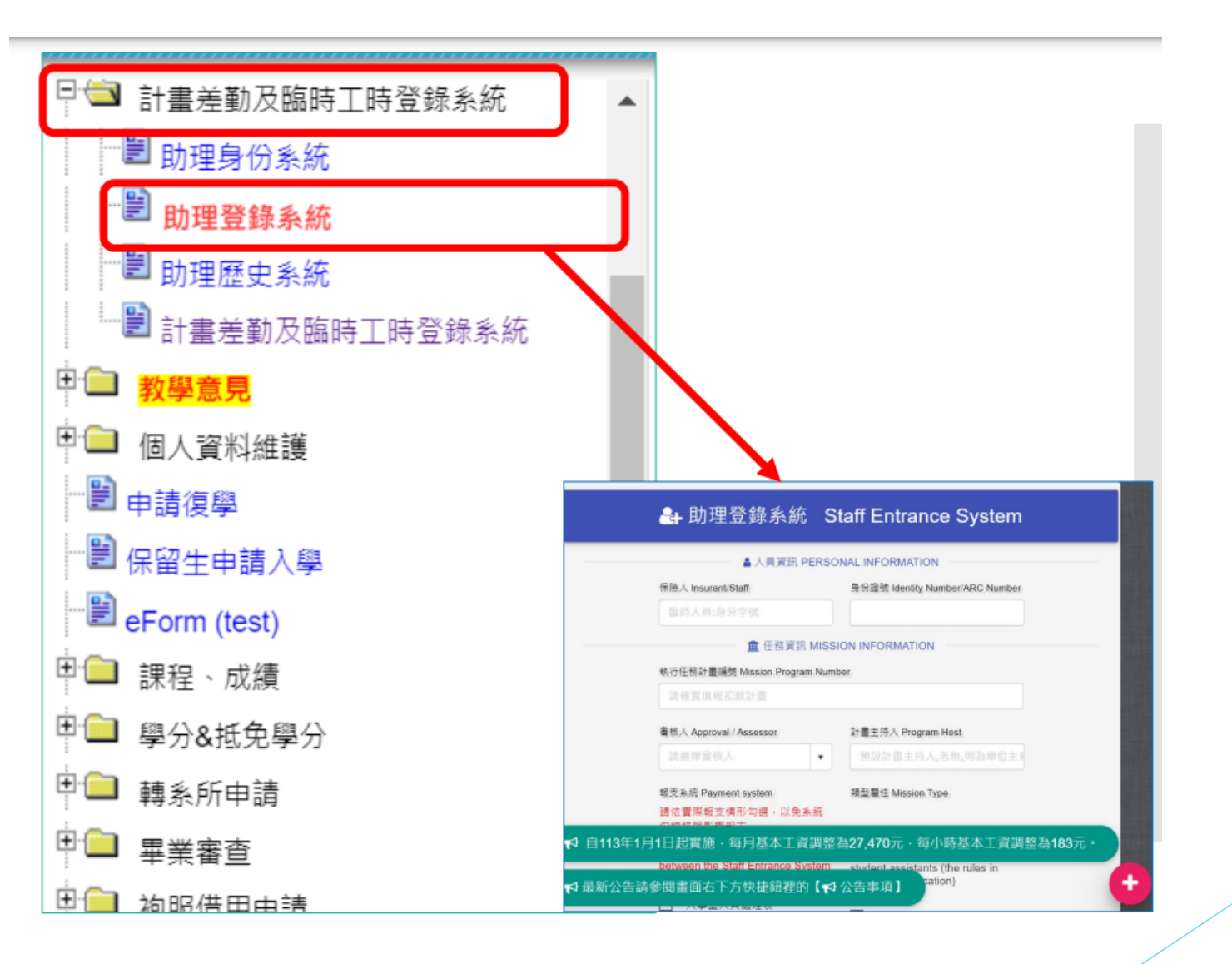

## 輸入任務資訊欄位資料。

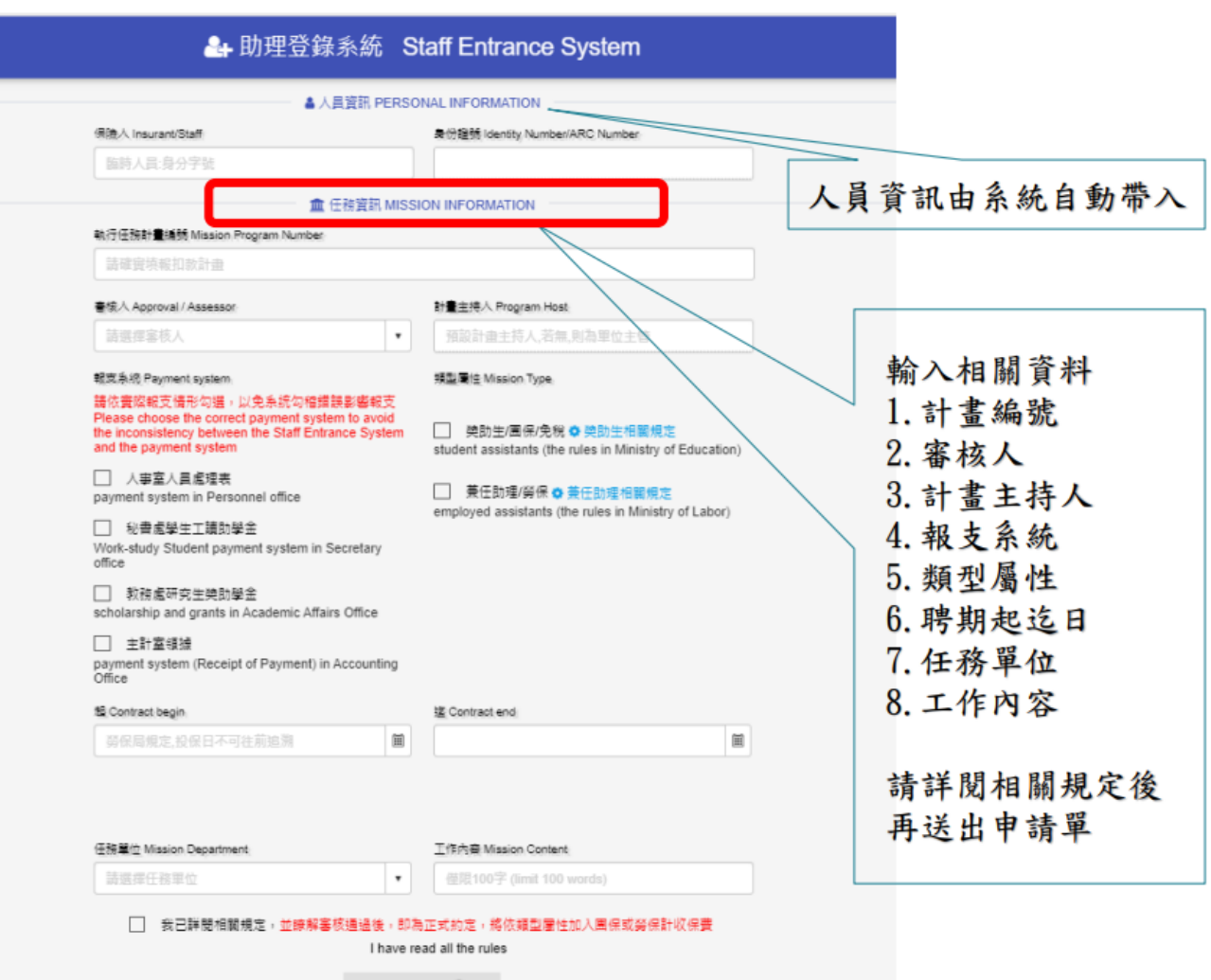

送出 SEND 🙆

#### 報支系統選『人事室人員處理表』、類型屬性選『獎助生/團保/免稅』

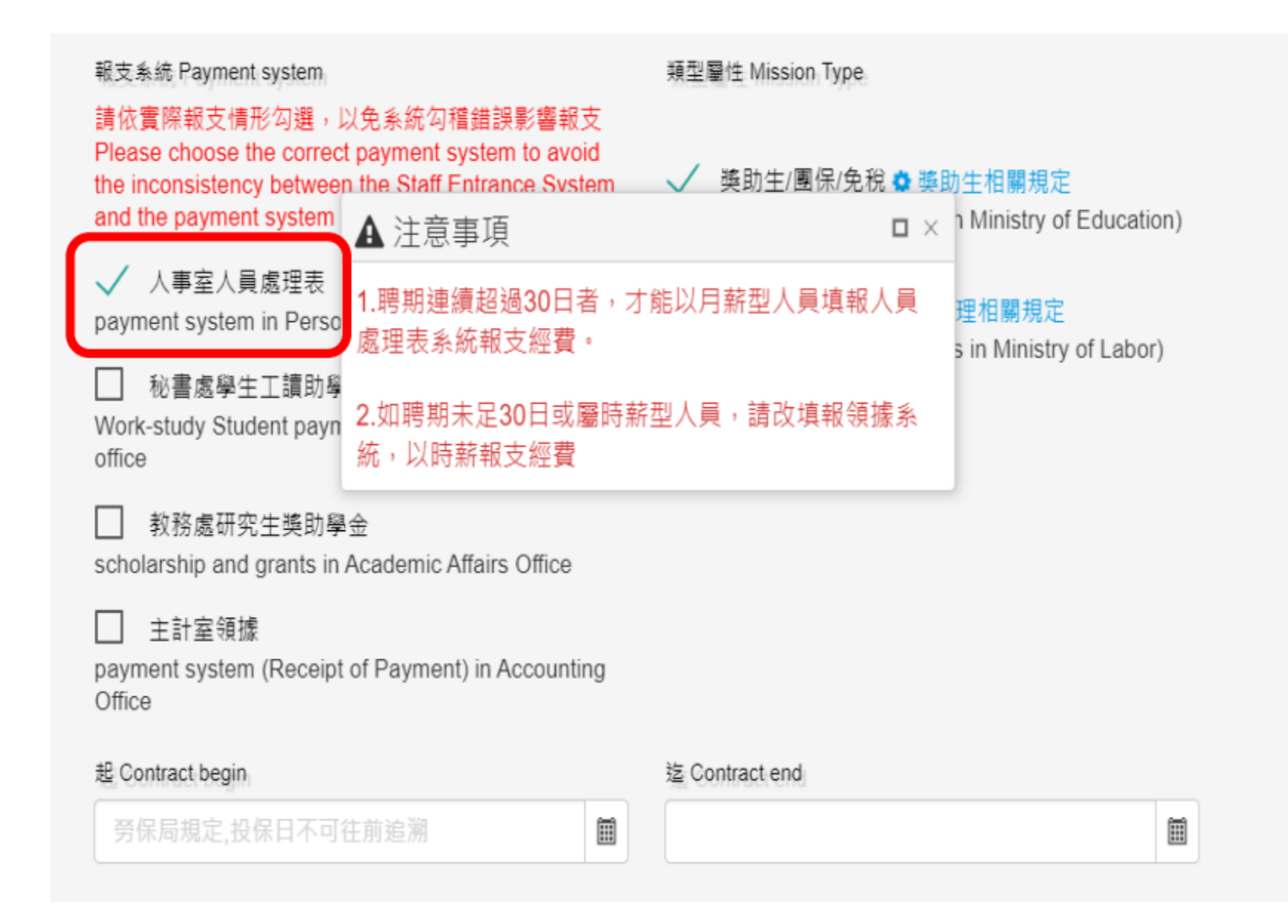

起迄時間:(獎助生的獎助金可以回朔最多至三個月前,新生自註冊日以後才可以請領獎助金。 任務單位: EI05 化學系。 工作內容:參與與自身研究相關之研究計畫。 勾選『我已詳閱相關規定』,之後送出資料,系統會顯示"建立完成"

| 超 Contract begin                  |        | 迄 Contract end                |  |
|-----------------------------------|--------|-------------------------------|--|
|                                   |        |                               |  |
| 设保金額計算 Payment type               |        |                               |  |
| ✓ 月付額 : 總工時數 小時                   | 月付額    |                               |  |
| Monthly Pay : Total working hours | _, Mo  | nthly Pay : Total NTD dollars |  |
| 王務單位 Mission Department           |        | 工作內容 Mission Content          |  |
|                                   | •      | 参與與自身研究相關之研究計畫                |  |
|                                   |        | have sold all the sold a      |  |
| ✓ 找匕莊開相                           | 脷柷正    | have read all the rules       |  |
| ž                                 | 送出 SEN |                               |  |
| _                                 |        |                               |  |

# 助理歷史系統送出的申請單可透過此系統查詢、異動調整。

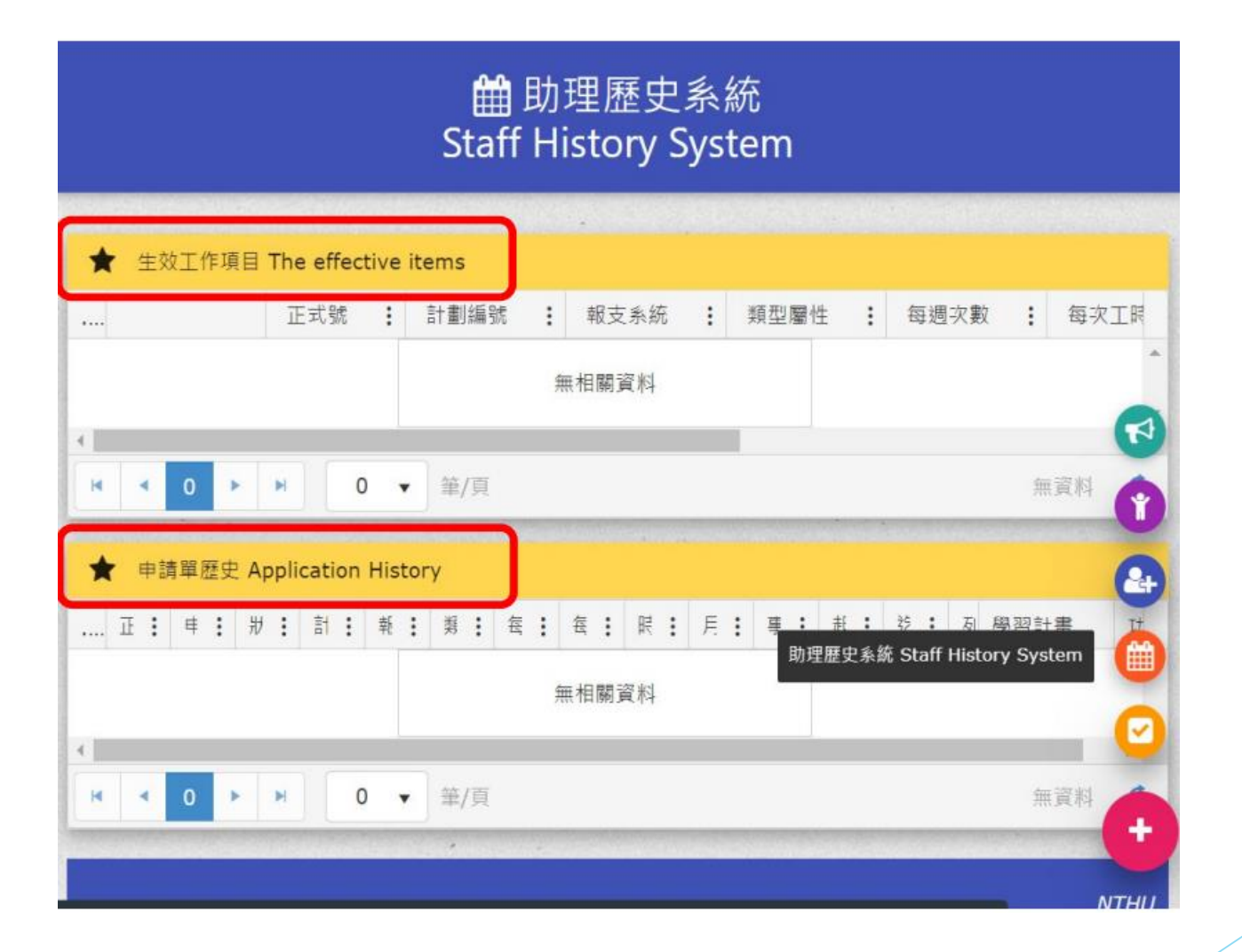

點選申請單歷史(Application History) 最新登錄的紀錄會在第一個上面,上傳學習計畫書

學習計畫書在清華大學人事室網頁可以下載人事室網頁/獎助生相關表單下載/學習計劃書。

上傳完成後,系統再次顯現"建立完成"。 完成學生助理登錄系統。

之後請計畫主持人或其授權人進行審核。

### 計畫主持人或其授權人 輸入帳號、密碼、驗證碼後登入校務資訊系統

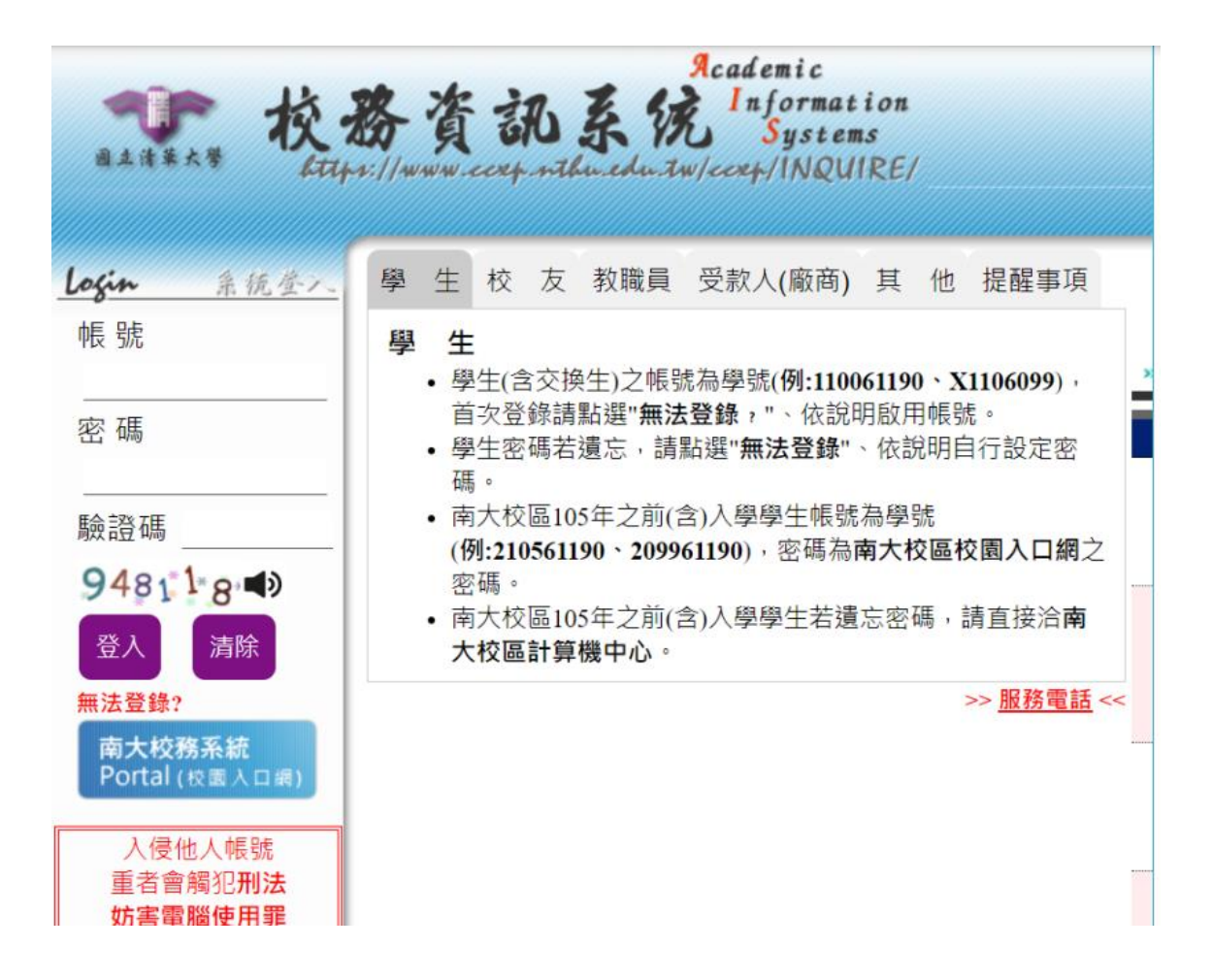

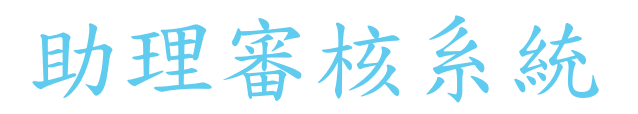

|                                    |                                                                                                    | 清華大學1 計 |
|------------------------------------|----------------------------------------------------------------------------------------------------|---------|
| 区款明细查转<br>助理推用建催(M员工               | 【校務資訊系統服務公告】                                                                                                    |         |
| 新筹助理给旗(無員工<br>新務助理報表(編員工           | 使用校務系統寄發送信件時,為避免收件者無法收到信件,請於本系統註冊本校E-                                                                                          |         |
| 計畫基本資料抽選<br>參助計畫人员結選<br>和問題如今2和認希校 | MAIL<br>因Google都改用戶信件規範,導致透過本校務系統寄發之信件存在無法寄達之可能<br>性,因此建議本校教職員生,於本系統註冊之個人電子郵件信箱,應儘量使用學校<br>所提供之e-mail,勿使用校外e-mail,以避免信件遗漏狀況發生。 |         |
| 新進動系統                              | 為避免資料發生問題,請勿同時間很多個視窗執行相同的作業。                                                                                                   |         |
| 發枯駐類/張休程序<br>助理定:14.5.60           | 若動永統、車幅節證永統、採購永統、計通中心相關服務重要公告                                                                                                  |         |
| 出國申請                               | 若您在使用校務資訊系統時,使用下列之子項目系統時發生自動跳出之問題時,應為安全性不足造成。校務資訊系統為實現單一登入(Single Sign On)與下列各系統連                                              |         |

#### 助理審核系統會出現『已審』和『待審』,點選『待審』。 確認所有資料無誤後,將左方所有顯示待審的資料改選為通過, 後送出審核

| □ 待審 Waiting for approval 5 new |     |        |     |   |            |       |    |      |     |      |   |        |    |         |          |         |            |   |
|---------------------------------|-----|--------|-----|---|------------|-------|----|------|-----|------|---|--------|----|---------|----------|---------|------------|---|
|                                 |     |        |     |   | ●送出審核 ●取 清 |       |    |      |     |      |   |        |    |         |          |         |            |   |
| 春核作                             | 業區  |        |     |   |            |       |    |      |     |      |   |        |    |         |          |         |            |   |
| V                               | . v |        | *** | v | · V        |       |    |      |     |      |   |        |    | 起。      | 返っ       | 學習      | 功能         |   |
| •<br>通過                         |     | 1167   |     | 戴 |            | 處理表   | 月薪 | 學習型  | 0   | 0.00 | 0 | 10,000 | 新增 | 2018/   | 2018/    | $\odot$ |            | * |
|                                 |     |        |     | 珊 |            |       |    |      |     |      |   |        |    |         |          |         |            |   |
|                                 |     | 116781 |     |   | 2          | 2 處理表 | 月薪 | 學習型  | 0   | 0.00 | 0 | 10,000 | 新增 | 2018/09 | 2018/12/ | €       |            |   |
| 待審                              |     | 1167   |     |   |            | 處理表   | 月薪 | 學習型  | 0   | 0.00 | 0 | 10,000 | 新增 | 2018/   | 2018/    | $\odot$ |            | C |
| 待審                              |     | 1167   |     |   |            | 處理表   | 月辧 | 學習型  | 0   | 0.00 | 0 | 10,000 | 新增 | 2018/   | 2018/    | $\odot$ |            | - |
| 待審                              |     | 1167   |     |   |            | 處理表   | 月軿 | 學習型  | 0   | 0.00 | 0 | 16,000 | 新增 | 2018/   | 2018/    | •       |            | - |
|                                 | 1 + | H      |     |   |            |       |    | 50 • | 筆/頁 |      |   |        |    | E       | ]前顯示1-5  | 肇,一共5肇  | <b>的資料</b> | c |

## 待系統出現『審核完成』,即完成。

| ☑ 助理<br>Staff App         | 里審核系統<br>Froval System | ① 春核完成                               |
|---------------------------|------------------------|--------------------------------------|
| 〇 待餐 Waiting for approval |                        | 0 new                                |
| 春夜作業區                     | よる 審核完成                | <ul><li>・ 迄 ・</li><li>無許 0</li></ul> |
| E 是 Approved              |                        | 146                                  |
|                           |                        | M                                    |

## 國立清華大學研究計畫兼任助理及獎助生工作酬金/研究津貼支給上限標準表111.9.29版

| -班<br>2 生         | 碩士班                                     | 大專                                                | 講師級                                                                                 | 助教級                                                                                                    |  |
|-------------------|-----------------------------------------|---------------------------------------------------|-------------------------------------------------------------------------------------|----------------------------------------------------------------------------------------------------|--|
| 未獲博士<br>候選人資<br>格 | 研究生                                     | 学生                                                |                                                                                     |                                                                                                    |  |
| 40,000            | 20,000                                  | 10,000                                            | 10,000                                                                              | 7,000                                                                                                    |  |
|                   | ·班<br>注生<br>未獲博士<br>候選人資<br>格<br>40,000 | - 班<br>王生<br>- 森獲博士<br>候選人資<br>格<br>40,000 20,000 | 班     碩士班     大專       基獲博士     研究生     學生       林     40,000     20,000     10,000 | 班     碩士班     大專       未獲博士     研究生     学生       株獲博士     研究生     学生       40,000     20,000     10,000       10,000     10,000 |  |

單位:新臺幣元

註:1. 本校兼任助理包含勞動型兼任助理及研究獎助生,列表數額為每人每月支給勞動 型兼任助理/研究獎助生費用最高標準。惟情形特殊者,得視計畫經費或受聘者 特殊專長等事由,專案簽陳核定酌予提高。

- 2. 前開調高工作酬金/研究津貼,應於原核定計畫經費內勻支,不得增加學校負擔。
- 3. 本表適用於國家科學及技術委員會(以下簡稱國科會)計畫。惟國科會110年12月28 日修正「國科會補助專題研究計畫研究人力約用注意事項」第四點:「學生兼任人員認定屬學習範疇者,支給研究津貼;認定屬僱傭關係者,支給工作酬金。每 月均應至少支給新臺幣六千元」。其他委託機關(構)另有規定者,從其規定。
- 4.本表經中華民國111年3月3日第81次校務基金管理委員會修正通過及中華民國111 年3月8日110學年度第3次行政會議無異議通過,於111年3月24日公告實施。並於 111年9月29日依105年8月1日清秘字第1059003993號書函修正本表備註3國科會 名稱。